### Инструкция по Электронным договорам

#### для родителей

Для того, чтобы зачислить ребенка в детскую дошкольную организацию родителю необходимо сделать следующее:

1. Получить направление с личного кабинета.

После того, как родитель получает направление в личном кабинете в разделе «Мои направления» появится кнопка «Заключить договор».

| Главная / Личный кабинет / Мои наг | правления                                                                                                    |                                                               |
|------------------------------------|----------------------------------------------------------------------------------------------------|---------------------------------------------------------------|
| Мои направлени                     | 1Я                                                                                                    |                                                               |
|                                    | #378618 от 08.09.2020 13:41 до 16.10.2020 14:30<br>Назымок Дмитрик Викторович - 15.07.2016 (4 г.)<br>Заключить договор Продлить срок действия Отменить направление↓ | На зачислении в<br>дошкольную организацию<br>Осталось дней: 0 |
| Колец                              | <b>#378617</b> от 08.09.2020 13:40 <b>до 23.09.2020 14:30</b><br>Копец Михаил Иванович - 23.07.2016 (4 г.)<br>В Договор на формировании в ДДО                       | На зачислении в<br>дошкольную организацию<br>Осталось дней: 0 |
| Анастасия Валерьевна               | Продлить срок действия Отменить направление                                                                                                    |                                                               |
| Лента событий 13                   |                                                                                                    |                                                               |
| Мои заявления                      | 111120351122511080000012151108000011111203511<br>100000111112035112215110800000121511080000011111203511                                                             |                                                               |
| Мои направления                    | 0111112035112215110800000001111120351122151108<br>111120351122151108000000121511080000011111203511                                                                  | Активация Windows<br>Чтобы активировать Windows, г            |
| Договоры                           |                                                                                                    | 1"Параметры".<br>111112035                                    |

#### 2. Заполнить реквизиты.

Реквизиты можно заполнить в разделе «Договоры», нажав на кнопку «Мои реквизиты». В таком случае при заключении следующих договоров данные будут автоматически подтягиваться.

| Договоры             |                   |                   |
|----------------------|-------------------|-------------------|
|                      | Договоры          |                   |
| Копец                | Назымок Дмитрик 💙 | Мои реквизиты     |
| Апастасия Балервевна |                   |                   |
| Лента событий 13     |                   |                   |
| Мои заявления        |                   |                   |
| Мои направления      |                   |                   |
| Договоры             |                   |                   |
|                      |                   | Активация Windows |

В случае, если были изменения в данных, то можно изменить реквизиты нажав на кнопку «Изменить».

| Мои реквизиты            |                                  |                                                                                      |
|--------------------------|----------------------------------|--------------------------------------------------------------------------------------|
|                          | Ваши сохраненные реквизиты       |                                                                                      |
|                          | Реквизиты                        |                                                                                      |
|                          | Ф.И.О.                           | Копец Анастасия Валерьевна                                                           |
|                          | ИИН:                             | 940306351122                                                                         |
| Копец                    | Адрес прописки:                  | Ленина 55, кв 56                                                                     |
| Анастасия Валерьевна     | Адрес фактического проживания:   | Ленина 55, кв 56                                                                     |
| Лента событий 13         | Основной номер телефона:         | +71110000000                                                                         |
| Мои заявления            | Дополнительный номер телефона:   | +77771234567                                                                         |
| Мои направления          | Адрес для электронной переписки: | parent@mail.ru                                                                       |
| Договоры                 | Место работы:                    | ТОО КДС Азия                                                                         |
| Табели посещаемости      | Должность:                       | Директор                                                                             |
| Анкета                   | Вид удостоверения личности:      | Удостоверение личности, №123, Выдан 25.10.2017,                                      |
| Соглашения и ограничения |                                  | 2                                                                                    |
| Настройки                | Банковские реквизиты:            | АО "Tengri Bank", БИК: TNGRKZKX, ИИК:<br>2343242342423234, Адрес: фывфывфыв, АКТИВАЦ |
| Выйти                    |                                  | Чтобы актие<br>"Параметры                                                            |
|                          | Изменить реквизиты Назад         |                                                                                      |

## 3. Заключить договор.

Необходимо вернутся в раздел «Мои направления» и нажать на кнопку «Заключить договор». Далее необходимо пройти 6 шага для заключение электронного договора.

| Іои направлен        | ия                                                                                                    |                                                               |
|----------------------|----------------------------------------------------------------------------------------------------|---------------------------------------------------------------|
|                      | #378618 от 08.09.2020 13:41 до 16.10.2020 14:30<br>Назымок Дмитрик Викторович - 15.07.2016 (4 г.)<br>Заключить договор Продлить срок действия Отменить направление↓ | На зачислении в<br>дошкольную организацию<br>Осталось дней: 0 |
| Копец                | <b>#378617</b> от 08.09.2020 13:40 <b>до 23.09.2020 14:30</b><br>Копец Михаил Иванович - 23.07.2016 (4 г.)<br>В Договор на формировании в ДДО                       | На зачислении в<br>дошкольную организацию<br>Осталось дней: 0 |
| Анастасия Валерьевна | Продлить срок действия Отменить направление 🗸                                                                                                    |                                                               |
| Лента событий 13     |                                                                                                    |                                                               |
|                      |                                                                                                    |                                                               |
| Мои заявления        | 80000011111203511221511010800000111112035112                                                                                                    |                                                               |

1) На шаге № 1 необходимо ознакомится и нажать на кнопку «Далее»

|                                                                  | ШАГ 1<br>Информация о<br>договоре                                                                                                    | <b>ШАГ 2</b><br>Проверка ЭЦП                                                                                                    | ШАГ 3<br>Сведения о<br>законном<br>представителе                                                                                    | ШАГ 4<br>Реквизиты<br>договора                                                                                | ШАГ 5<br>Загрузка<br>документов                                                                    | ШАГ 6<br>Подтверждение                       |
|------------------------------------------------------------------|----------------------------------------------------------------------------------------------------|----------------------------------------------------------------------------------------------------|----------------------------------------------------------------------------------------------------|----------------------------------------------------------------------------------------------------|----------------------------------------------------------------------------------------------------|----------------------------------------------|
|                                                                  |                                                                                                    |                                                                                                    |                                                                                                    |                                                                                                    |                                                                                                    |                                              |
| Копец<br>Анастасия Валерьевна                                    | <ul> <li>Догово<br/>дошко<br/>перио,<br/>механи</li> <li>Для заключ</li> </ul>                                                                    | ор образовательных ул<br>льной организацией с<br>д нахождения в дошкс<br>изм взаимной ответств<br>ения договора необхо                                                                 | слуг - это документ, ко<br>образования и родите<br>ольной организации с<br>венности за воспитани<br>одимо заполнить рекв            | оторый регулирует в<br>лями, иными законн<br>установлением прав<br>не и обучение воспи<br>изиты и прикрепить  | заимоотношения мех<br>ыми представителям<br>в и обязанностей стор<br>танника.<br>следующие докумен | кду<br>1и ребенка на<br>рон, а также<br>1ты: |
| Копец<br>Анастасия Валерьевна<br>нта событий 13                  | <ul> <li>Догово<br/>дошко<br/>перио,<br/>механи</li> <li>Для заключ</li> <li>Фото ребе</li> <li>Паспорт з</li> </ul>                              | ор образовательных у<br>льной организацией<br>ц нахождения в дошкс<br>изм взаимной ответсти<br>ения договора необхо<br>ика<br>доровья ребенка                                          | слуг - это документ, ко<br>образования и родите<br>ольной организации с<br>венности за воспитани<br>одимо заполнить рекв            | торый регулирует в:<br>лями, иными законн<br>установлением праг<br>те и обучение воспи<br>изиты и прикрепить  | заимоотношения мех<br>ыми представителям<br>в и обязанностей стор<br>ганника.<br>следующие докумен | кду<br>1и ребенка на<br>рон, а также<br>1ты: |
| Копец<br>Анастасия Валерьевна<br>ента событий 13<br>ои заявления | <ul> <li>Догови дошко перио, механи</li> <li>Для заключ</li> <li>Фото ребе</li> <li>Паспорта, за</li> <li>Справка о</li> <li>Банковски</li> </ul> | ор образовательных уу<br>льной организацией с<br>ц нахождения в дошкс<br>изм взаимной ответст<br>ения договора необхо<br>нка<br>доровья ребенка<br>состоянии здоровья р<br>е реквизиты | слуг - это документ, ко<br>образования и родите<br>эльной организации с<br>венности за воститани<br>эдимо заполнить рекв<br>ребенка | оторый регулирует в:<br>лями, иными законн<br>установлением праг<br>ее и обучение воспи<br>изиты и прикрепить | заимоотношения мех<br>ыми представителям<br>и обязанностей стор<br>ганника.<br>следующие докумен   | кду<br>1и ребенка на<br>рон, а также<br>1ты: |

2) На **шаге № 2** необходимо прикрепить ЭЦП родителя/законного представителя. Для этого необходимо выбрать ЭЦП (первый), указать пароль и нажать на кнопку «Проверить»

| ШАГ 1                                    | ШАГ 2                                                            | ШАГ З                                        | ШАГ 4                                  | ШАГ 5                       | ШАГ 6                                                |
|------------------------------------------|------------------------------------------------------------------|----------------------------------------------|----------------------------------------|-----------------------------|------------------------------------------------------|
| Информация о<br>договоре                 | Проверка ЭЦП                                                     | Сведения о<br>законном<br>представителе      | Реквизиты<br>договора                  | Загрузка<br>документов      | Подтверждение                                        |
| Проверка                                 | эшп                                                              |                                              |                                        |                             |                                                      |
| Укажите путь и                           | с открытому ключу ЭL                                             | lΠ                                           |                                        |                             |                                                      |
| C:\fakepath                              | AUTH_RSA256_9fdf848                                              | 464d1ebbeb4d353cc                            | Выбрать ЭЦП                            | 🕑 Открытый ключ ЭІ          | <b>ЦП успешно выбран</b>                             |
| (i) Если для<br>сначала с<br>т.п.) и ука | подачи заявления вы<br>скопируйте ЭЦП на те<br>ажите путь к нему | используете мобильно<br>лефон (с помощью wha | ре устройство,<br>atsapp, email, USB и |                             |                                                      |
| Укажите парол                            | іь открытого ключа ЭІ                                            | цп                                           | Проверить ЭЦП                          |                             |                                                      |
|                                          | Пров                                                             | ерка ЭЦП                                     |                                        |                             |                                                      |
| Копец<br>Анастасия Валері                | укажит                                                           | е путь к открытому ключу ЭЦП                 | 4d1ebbeb4d353c/                        | ть ЭПП < Откоритый кли      | оч ЭШП успешно выбран                                |
| Лента событий                            | 13 (i) Ed                                                        | ли для подачи заявления вы и                 | спользуете мобильное устройств         | 30,                         |                                                      |
| Мои заявления                            |                                                                  |                                              |                                        |                             |                                                      |
| Мои направления                          |                                                                  |                                              |                                        |                             |                                                      |
| Договоры                                 |                                                                  |                                              | ~                                      |                             |                                                      |
| Анкета                                   | Илет про                                                         | рерка ЭШП и иле                              | чтификация заяв                        | ителя.                      |                                                      |
| Соглашения и огранич                     | ен                                                               | пожалуйста                                   | подождите                              | П ДЛ<br>ЗОРА                | 19                                                   |
| Настройки                                |                                                                  |                                              | помощью                                | ге сис<br>ытог<br>ребуе     | стема проверит<br>о ключа ЭЦП.<br>гся указать путь к |
| Выйти                                    |                                                                  | происходит подписани<br>электронных документ | 1е<br>гов. ЭЦП в                       | файлу открытого кл<br>него. | юча и пароль от                                      |

Если прикрепленный ЭЦП верный, то появится кнопка «Далее». Необходимо на нее нажать для того, чтобы перейти на следующий шаг.

|              | ооусловленные несоолюдением настоящего соглашения, могут<br>привести к аннулированию договора и возбуждению<br>административного и уголовного производства уполномоченными<br>органами.                                                                |
|--------------|----------------------------------------------------------------------------------------------------|
|              | Никогда не передавайте ЭЦП никому из посторонних лиц или<br>членов семьи. ЭЦП - это предмет индивидуального пользования,<br>способный в цифровом мире на многие вещи, начиная от подачи<br>заявления в школу, заканчивая продажей квартиры или машины. |
| л R 💟<br>ЛЦЄ | дтвержаю ознакомление с информацией и даю согласие на использование<br>для подписания договора                                                                                                    |
| Наза,        | Далее Отмена                                                                                                    |

3) На шаге № 3 автоматически подтянутся все данные с раздела «Мои реквизиты». В случае если родитель не вводил данные в раздел «Мои реквизиты», необходимо будет заполнить и внести необходимые данные.

| ШАГ 1                 | ШАГ 2            | ШАГ З                                   | ШАГ 4                              | ШАГ 5                  | ШАГ 6         |
|-----------------------|------------------|-----------------------------------------|------------------------------------|------------------------|---------------|
| оормация о<br>оговоре | Проверка ЭЦП     | Сведения о<br>законном<br>представителе | Реквизиты<br>договора              | Загрузка<br>документов | Подтверждение |
| Ребенок               | Назымок Дмитри   | к Викторович                            | иин: 1607153722                    | 94                     |               |
| Дошколь               | ьная организация | ∎ Детский сад №                         | 21                                 |                        |               |
| Адрес прог            | иски (каз)       | Ад                                      | рес фактического<br>оживания (каз) |                        |               |
| Ленина 5              | 5, кв 56         |                                         | Пенина 55, кв 56                   |                        |               |
| Адрес прог            | иски (рус)       | Ад                                      | рес фактического                   |                        |               |
| Ленина 5              | 5, кв 56         | про                                     | оживания (рус)                     |                        |               |
|                       |                  |                                         | Ленина 55, кв 56                   |                        |               |
| Информ                | ация о закон     | ном предста                             | авителе                            |                        |               |
| ИИН                   |                  | Me                                      | сто работы (каз)                   |                        |               |
| 94030635              | 51122            |                                         | ГОО ҚДС Азия                       |                        |               |
| Фамилия               |                  | Me                                      | сто работы (рус)                   |                        |               |

# Необходимо выбрать полномочие законного представителя.

| Валерьевна                       | Директор              |
|----------------------------------|-----------------------|
| Полномочия                       |                       |
| Выберите полномочия              |                       |
| Выберите полномочия              |                       |
| Мать                             | онного представителя  |
| Отец                             | Адрес для электронной |
| Родственник                      | переписки             |
| Опекун                           | parent@mail.ru        |
| Дополнительный номер<br>телефона |                       |
| +7 (777) 123-45-67               |                       |
|                                  |                       |
| Назад <b>Далее</b>               | Напишите нам,         |

Необходимо проверить сведения о законном представителе, затем нажать на кнопку «Далее»

| Основной номер телефона          | Адрес для электронной<br>переписки |  |
|----------------------------------|------------------------------------|--|
| +7 (111) 000-00-00               | parent@mail.ru                     |  |
| Дополнительный номер<br>телефона |                                    |  |
| +7 (777) 123-45-67               |                                    |  |
|                                  |                                    |  |

4) На **шаге № 4** необходимо проверить реквизиты договора и нажать на кнопку «Далее»

| ШАГ 1<br>Информация о<br>договоре                                                        | <b>ШАГ 2</b><br>Проверка ЭЦП                                                                    | ШАГ 3<br>Сведения о<br>законном<br>представителе                                                                | ШАГ 4<br>Реквизиты<br>договора                                                                                 | ШАГ 5<br>Загрузка<br>документов                             | ШАГ 6<br>Подтверждение |
|------------------------------------------------------------------------------------------|-------------------------------------------------------------------------------------------------|----------------------------------------------------------------------------------------------------|----------------------------------------------------------------------------------------------------|-------------------------------------------------------------|------------------------|
| Сведения<br>ребенка<br>Вид удостове<br>Удостовере<br>Номер удосто<br>123                 | , удостоверя<br>рения личности<br>ение личности                                                 | ющие лично<br>Орга<br>личн<br>Мн<br>ти<br>Дата<br>личн<br>25.                                                   | <b>сть законно</b><br>н выдачи удосто<br>ости<br>О РК<br>выдачи удостов<br>ости<br>10.2017                     | го представи<br>верения<br>ерения<br>і                      | теля                   |
| Банковски<br>Банк<br>АО "Tengri<br>БИК (Идентис                                          | <b>ие реквизить</b><br>Bank"<br>фикационный код                                                 | ы законного і<br>а банка)                                                                                       | представите                                                                                                    | ля                                                          |                        |
| TNGRKZKX<br>ИК / IBAN (Home                                                              | ер банковского                                                                                  | счета)                                                                                                    |                                                                                                    |                                                             |                        |
| 2343242342423<br>Обратити<br>номер ба<br>необходи<br>знаете, об<br>такую ин-<br>кабинето | 234<br>е внимание! Но<br>имо указать ном<br>братитесь к мен<br>формацию в ви,<br>м приложения ( | омер банковской<br>а это разные ном<br>ер банковского<br>еджеру Вашего (<br>де справки. Или<br>банк-клиент, есл | і карты (MASTEI<br>иера. В данном<br>счета. Если Вы б<br>банка. Они пре,<br>воспользуйтеся<br>и оно у Вас ести | R/VISA) и<br>поле<br>его не<br>доставляют<br>ь личным<br>ь. |                        |
| Назад                                                                                    | Далее                                                                                           |                                                                                                    |                                                                                                    |                                                             | Отмена                 |

5) На **шаге №5** необходимо прикрепить фото ребенка и справки. В случае если ребенку получили направление в общеобразовательную группу, но прикреплять заключение ПМПК нет необходимости. Прикрепить заключение ПМПК необходимо в том случае, если ребенку получили направление в коррекционную группу.

| ШАГ 1<br>Информация о<br>договоре  | <b>ШАГ 2</b><br>Проверка ЭЦП                      | ШАГ 3<br>Сведения о<br>законном<br>представителе | ШАГ 4<br>Реквизиты<br>договора | ШАГ 5<br>Загрузка<br>документов | ШАГ 6<br>Подтверждение |
|------------------------------------|---------------------------------------------------|--------------------------------------------------|--------------------------------|---------------------------------|------------------------|
| Докуме                             | нты                                               |                                                  |                                |                                 |                        |
| 1. Фото ре                         | ебенка                                            |                                                  |                                |                                 |                        |
|                                    |                                                   |                                                  |                                |                                 |                        |
| Ę                                  |                                                   |                                                  |                                |                                 |                        |
| 눱 Добави                           | іть 💼 Удалить                                     |                                                  |                                |                                 |                        |
| 2. Паспор                          | т здоровья                                        |                                                  |                                |                                 |                        |
| Раздел с с<br>ребенке              | общими сведения                                   | ами о                                            | Загрузить фай.                 | л                               |                        |
| Раздел с и<br>об иммун<br>мероприя | информацией<br>опрофилактичес<br>атиях (прививочн | ких<br>ая карта)                                 | загрузить фай.                 | л                               |                        |
| Раздел со                          | СВЕДЕНИЯМИ О ПЛ                                   | ановых                                           | Загрузить фай.                 | л Напишите                      | нам мы онлайн          |

Прикрепляемый документ должен быть в формате jpeg либо pdf и не превышать размера больше 1 Мб.

| Раздел с общими сведениями о<br>ребенке                                               | <u>WhatsApp</u> 37.17 КВ 💼 |
|---------------------------------------------------------------------------------------|----------------------------|
| Раздел с информацией<br>об иммунопрофилактических<br>мероприятиях (прививочная карта) | WhatsApp 147.49 KB         |
| Раздел со сведениями о плановых<br>профилатических осмотрах                           | WhatsApp 147.49 KB         |
| 3. Справка о состоянии здоровья,<br>форма 063-У                                       | WhatsApp 56.71 KB          |
| 4. Заключение ПМПК                                                                    | 👲 Загрузить файл           |
| Назад Далее                                                                           |                            |

6) На **шаге № 6** необходимо ознакомится со всеми данными и прикрепить ЭЦП (вторую), пароль и поставить галочку о том, что были ознакомлены.

| аключение                                      | догово                                                                    | ра                                                                       |                                                                          |                                                                                                    |                                                                                                    |                                             |                        |
|------------------------------------------------|---------------------------------------------------------------------------|--------------------------------------------------------------------------|--------------------------------------------------------------------------|----------------------------------------------------------------------------------------------------|----------------------------------------------------------------------------------------------------|---------------------------------------------|------------------------|
| 0                                              |                                                                           | ШАГ 1<br>Информация о<br>договоре                                        | <b>ШАГ 2</b><br>Проверка ЭЦП                                             | ШАГ 3<br>Сведения о<br>законном<br>представителе                                                             | <b>ШАГ 4</b><br>Реквизиты<br>договора                                                                             | ШАГ 5<br>Загрузка<br>документов             | ШАГ 6<br>Подтверждение |
| Копец<br>Анастасия Валерьевна<br>Лента событий |                                                                           | У-улраален<br>Карагандинск                                               | Мект<br>шарт<br>Аогоо<br>оргазования<br>ой области» азdas                | епке дейнгі ұйымның білім<br>ы №1 Балабақшасы 04.12.20<br>вор оказания образовательнизации Детский сад №1, № | беру қызметтерін көрсету<br>20 № 01.01-12.20.002, asdasd<br>ых услуг дошкольной<br>01.01-12.20.002 от 04.12.2020, | Караганды облысының<br>білім басқармасын ММ |                        |
|                                                |                                                                           |                                                                          |                                                                          | Скачать                                                                                                    |                                                                                                    |                                             |                        |
|                                                | Подготовка<br>Укажите путь к з                                            | ЭЦП для подп                                                             | исания договор                                                           | a                                                                                                    |                                                                                                    |                                             |                        |
|                                                | ЭЦП не выбра                                                              | ана                                                                      |                                                                          | Выбрать ЭЦП                                                                                                  |                                                                                                    |                                             |                        |
|                                                | <ul> <li>Если для по<br/>сначала ск<br/>т.п.) и укаж</li> </ul>           | одачи заявления вы<br>опируйте ЭЦП на те.<br>ките путь к нему            | используете мобильн<br>лефон (с помощью wł                               | ое устройство,<br>natsapp, email, USB и                                                                      |                                                                                                    |                                             |                        |
|                                                | Укажите пароль<br>Введите парол                                           | закрытого ключа ЭL                                                       | п                                                                        |                                                                                                    |                                                                                                    |                                             |                        |
|                                                | Отправить н<br>Вы собираетес<br>подписание в<br>направлению<br>Викторович | на подписание<br>сь отправить дого<br>дошкольную орга<br>#378618, ребено | вор <b>#01.01-12.20.0</b><br>анизацию согласно<br>к <b>Назымок Дмитр</b> | <b>)02</b> на<br>ик                                                                                          |                                                                                                    |                                             |                        |
|                                                | 🗌 Я озакомле                                                              | ен(-а) с содержани                                                       | ием договора                                                             |                                                                                                    |                                                                                                    |                                             |                        |
|                                                | Да, отправі                                                               | ить договор                                                              | Назад                                                                    |                                                                                                    |                                                                                                    | Отмена                                      |                        |

После того как родитель прикрепит ЭЦП необходимо будет нажать на кнопку «Отправить договор».

| Подготовка | ЭЦП дл | я подписания | договора |
|------------|--------|--------------|----------|
|            |        |              |          |

| i                              | Если для подачи заявления вы используете мобильное устройство,<br>сначала скопируйте ЭЦП на телефон (с помощью whatsapp, email,<br>т.п.) и укажите путь к нему                   |
|--------------------------------|----------------------------------------------------------------------------------------------------|
| Указ                           | ките пароль закрытого ключа ЭЦП                                                                                                    |
|                                |                                                                                                    |
| ••                             |                                                                                                    |
| <br>07                         |                                                                                                    |
| <br>Оті<br>Вы                  | править на подписание<br>собираетесь отправить договор #01.01-12.20.002 на                                                                                                    |
| <br>Оті<br>Вы<br>под           | править на подписание<br>собираетесь отправить договор #01.01-12.20.002 на<br>писание в дошкольную организацию согласно                                                          |
| оти<br>Вы<br>под<br>нап        | править на подписание<br>собираетесь отправить договор #01.01-12.20.002 на<br>писание в дошкольную организацию согласно<br>равлению #378618, ребенок Назымок Дмитрик             |
| оти<br>Вы<br>под<br>нап<br>Вин | править на подписание<br>собираетесь отправить договор #01.01-12.20.002 на<br>писание в дошкольную организацию согласно<br>равлению #378618, ребенок Назымок Дмитрик<br>сторович |

После того как отправить договор выйдет уведомление «Договор отправлен на подписание».

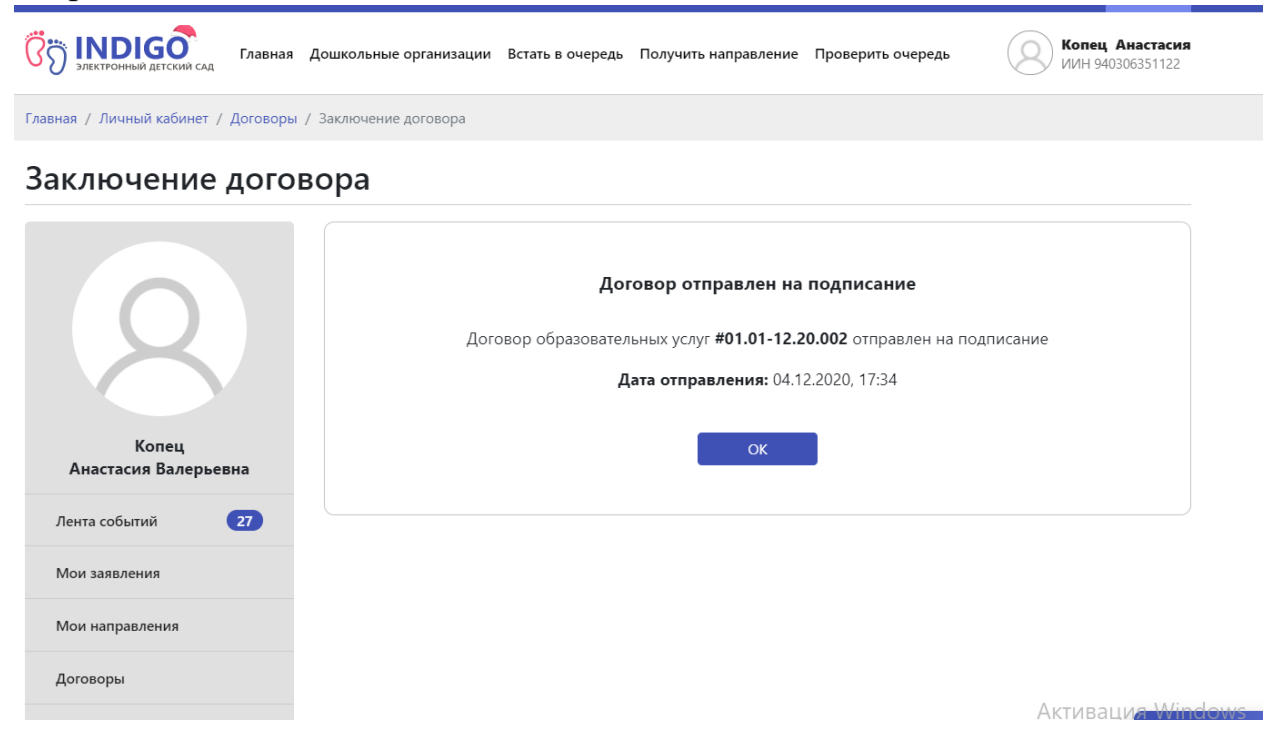

Также в разделе «Договоры» электронный договор будет отображаться. После того, как детская дошкольная организация подпишет договор статус договора будет указан.

| Главная / Личный кабинет / Договоры |                                      |                             |                               |                     |                                           |
|-------------------------------------|--------------------------------------|-----------------------------|-------------------------------|---------------------|-------------------------------------------|
| Договоры                            |                                      |                             |                               |                     |                                           |
|                                     | <b>Договоры</b><br>Назымок Дмитрик У |                             |                               |                     |                                           |
|                                     |                                      |                             |                               |                     | Мои реквизиты                             |
|                                     | #01.01-<br>12.20.002                 | Дата заключения<br>договора | 04.12.2020                    | Срок деі            | йствия договора 04.12.2021                |
| Копец                               |                                      | Заключил                    | Копец Анастасия<br>Валерьевна | Договор<br>подписан | Основной договор<br>образовательных услуг |
| Лента событий 28                    |                                      | Исполнитель                 | Детский сад №1                | 1                   | Посмотреть договор                        |
| Мои заявления                       |                                      |                             | /                             |                     |                                           |
| Мои направления                     |                                      |                             |                               |                     |                                           |
| Договоры                            |                                      |                             |                               |                     |                                           |
| Табели посещаемости                 |                                      |                             |                               |                     | Активация Wind<br>Чтобы активировать М    |